# **CATPRIANE STATES OF AN ADE DIGITAL**

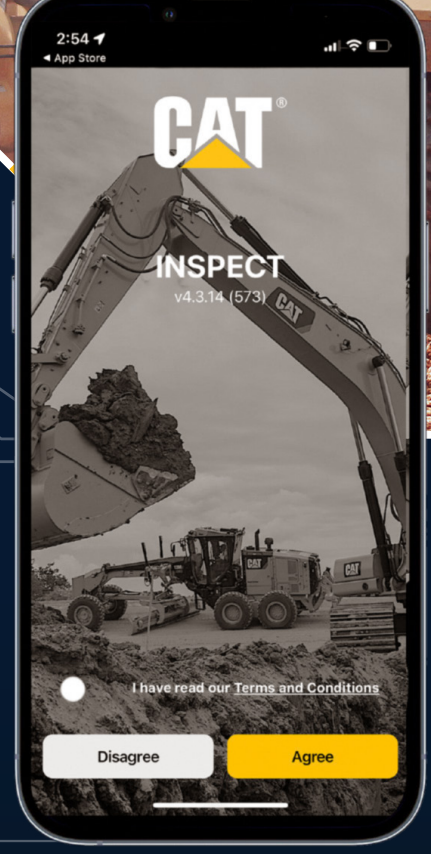

# **CAT° EQUIPMENT MANAGEMENT**

Cat<sup>®</sup> power doesn't just lie under the hood of your MTS tractor. Digital services, like Cat Inspect, give you the power to get back to doing what you do best. Take your daily inspection forms to an organized, easy-to-access digital platform. Cat Inspect integrates with other digital Cat services, like the Cat App, My.Cat.Com and VisionLink<sup>®</sup>, and is simple to set up – just log in with your standard credentials and start capturing your daily key inspection data.

10892

1

7

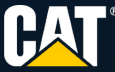

-

### WHAT CAN CAT INSPECT DO FOR YOU?

• Share assets, photos and videos • Capture on-the-go notes • Assign inspections

• Rate needed repairs • Integrate with my.cat.com and the Cat app • Create custom inspection forms

+

# + DOWNLOAD AN EASIER WAY TO INSPECT

Simply visit wherever you download your smart device apps and search for "Cat Inspect." Log in with your standard credentials to start viewing, completing and assigning inspections with ease.

## TAKE BACK UPTIME

You put in your best daily – and so does Cat Inspect. Get back to your real work more quickly when you streamline your daily inspections from your smart device with Cat Inspect.

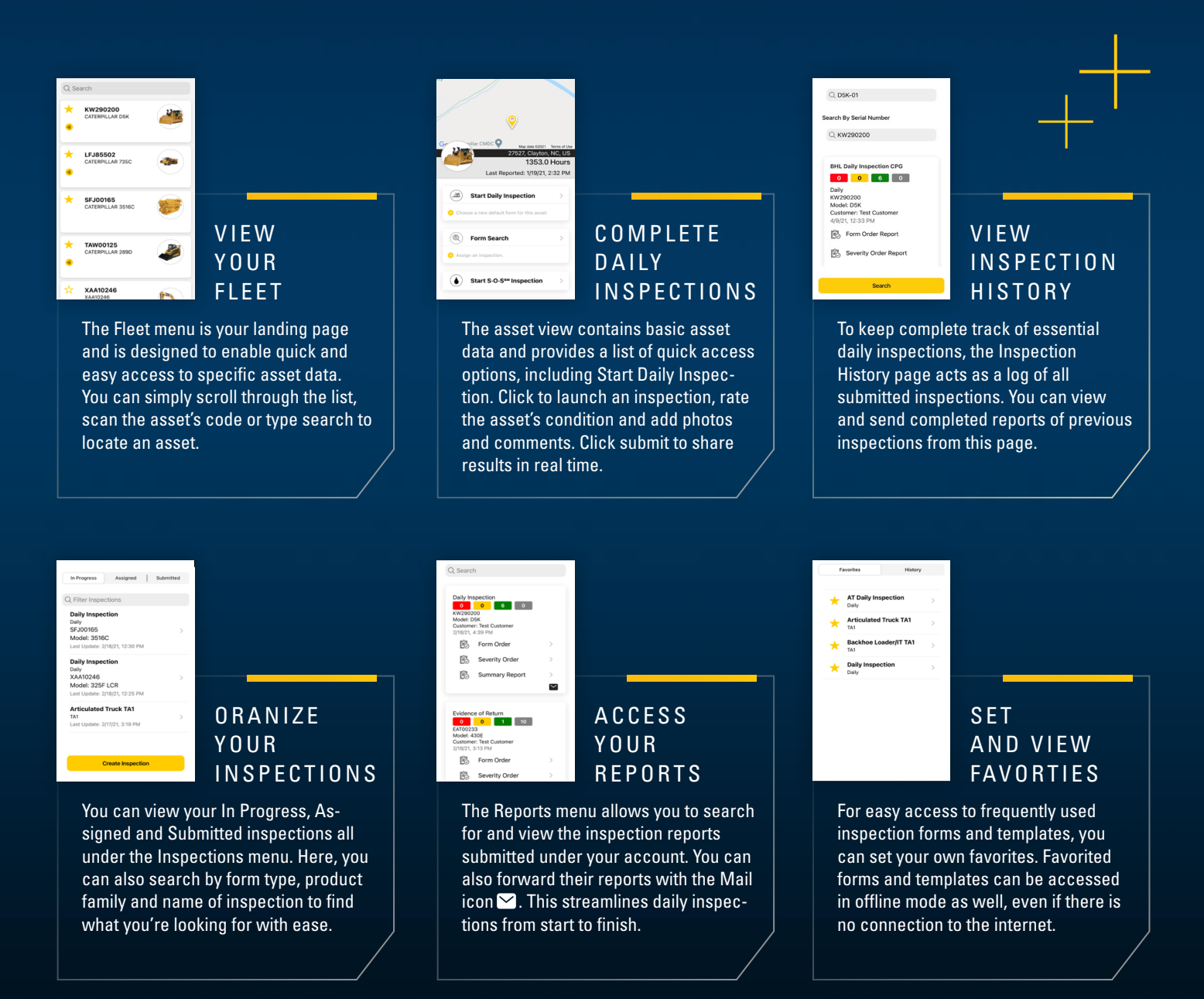